## How to make time deposits placement on Maybank2u SG (Lite) app

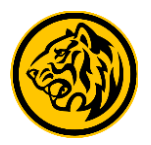

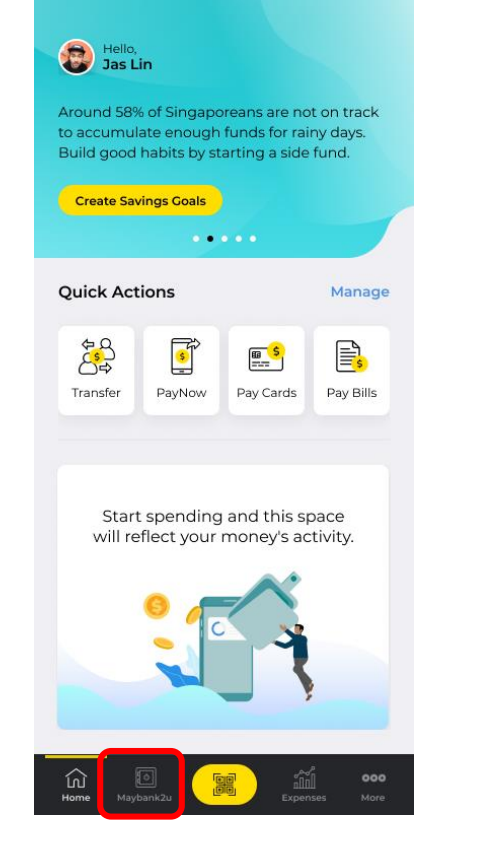

Step 1: Login to Maybank2u SG (Lite) app and tap on 'Maybank2u'.

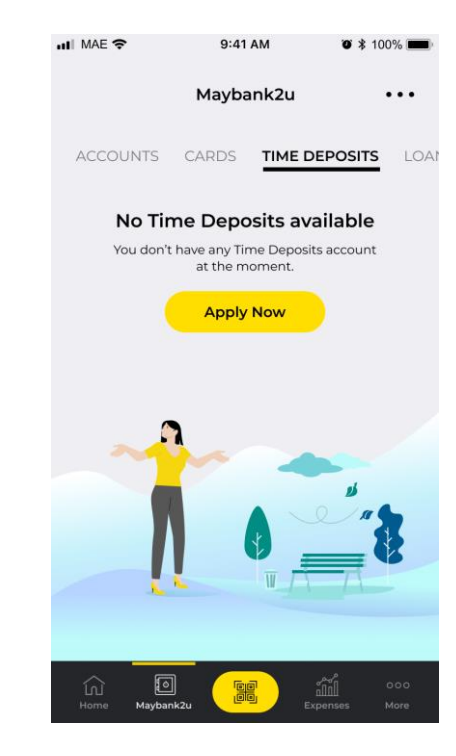

Step 2a: Go to 'Time Deposits' tab.

Select 'Apply Now'.

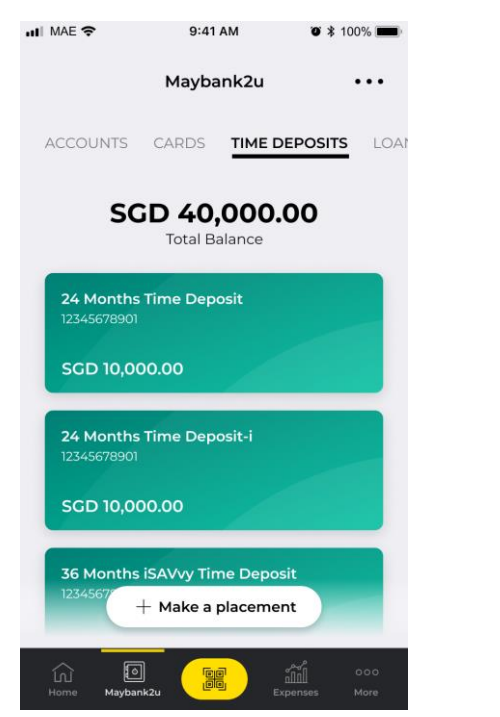

Step 2b: If you have any existing placements, you will be able to view it here.

Select 'Make a placement'.

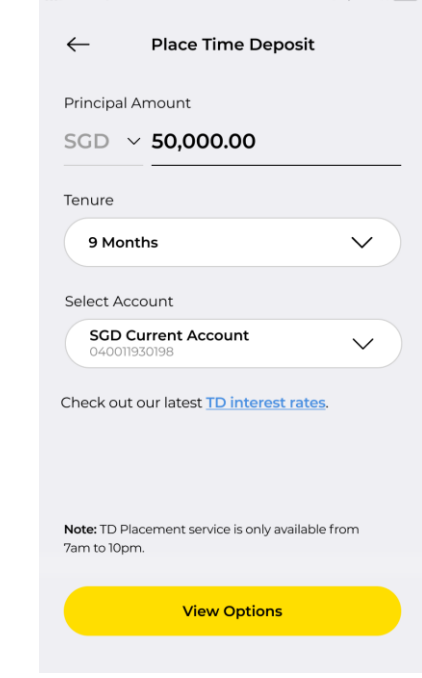

9:41 AM

Ø \$ 100% ■

III MAE 🗢

Step 3: Enter Principal amount, select tenure and account to debit funds for this placement.

Select 'View Options'.

## How to make time deposits placement on Maybank2u SG (Lite) app

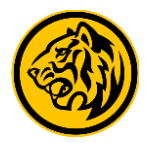

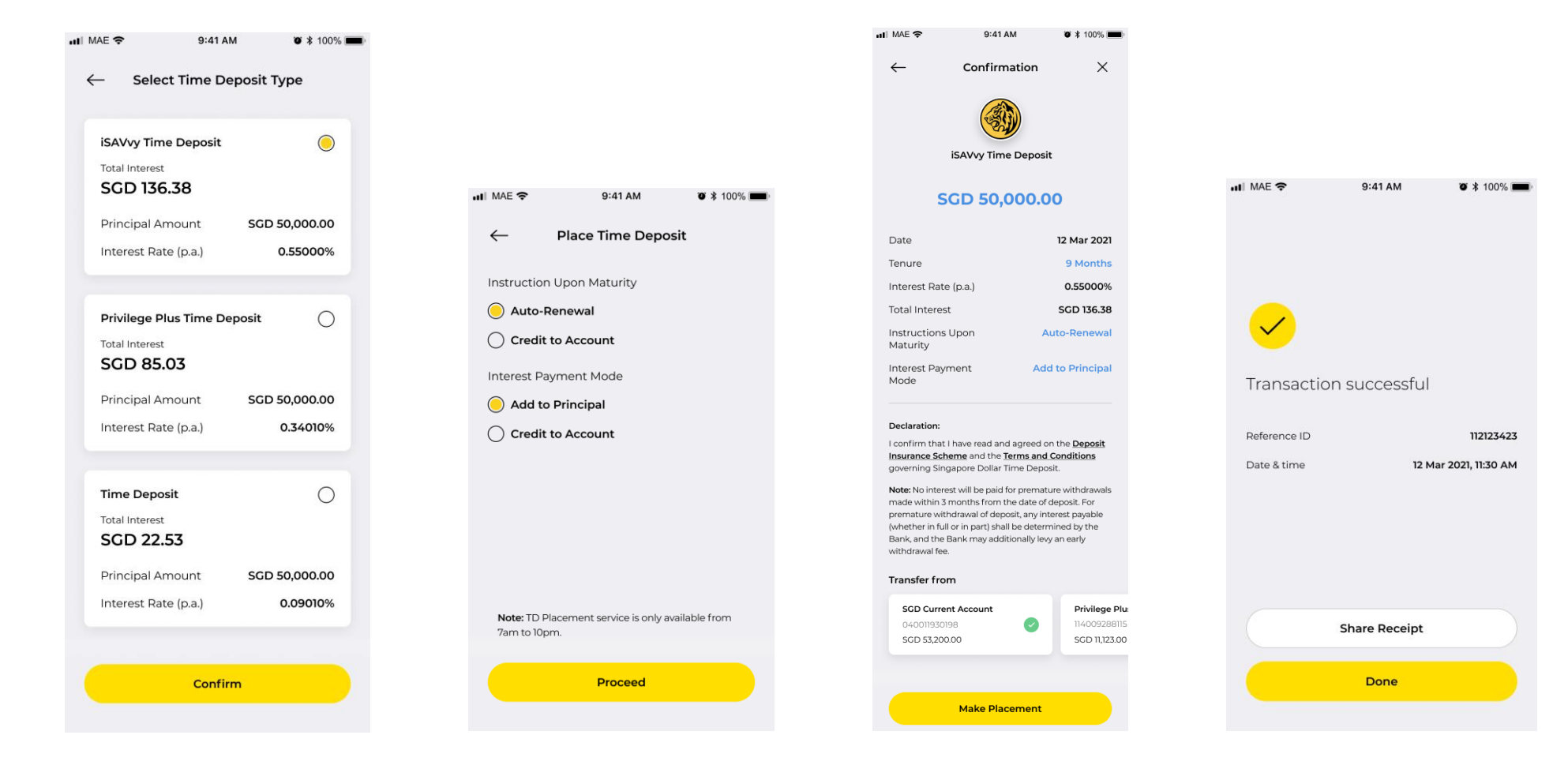

Step 4: Select the preferred Time Deposit option and tap **'Confirm'**.

Step 5: Determine Instructions for this placement and select preferred Interest Payment Mode.

Step 6: Review your details and select 'Make Placement'.

Your Time Deposit Placement has been submitted.